关于学生本科教学信息查询(微信)服务测试的通知

本科教学学生信息查询服务已上线,为保障查询数据的准确,现开始测试服 务。测试服务期间,如有问题请在线反馈。

1.系统登录方式: 微信搜索公众号"南京农业大学教务处"——关注公众号
——通过菜单"教学服务"中"教务查询测试",绑定学号及密码后使用,具体方式
见附件。

2.注意事项:

1)身份认证与微信绑定期间如存在问题,请加 qq 群,群号:917537124(微服务意见反馈群)。2)绑定成功后,如存在问题,请使用微信教学服务中"意见反馈"功能进行反馈。如下图:

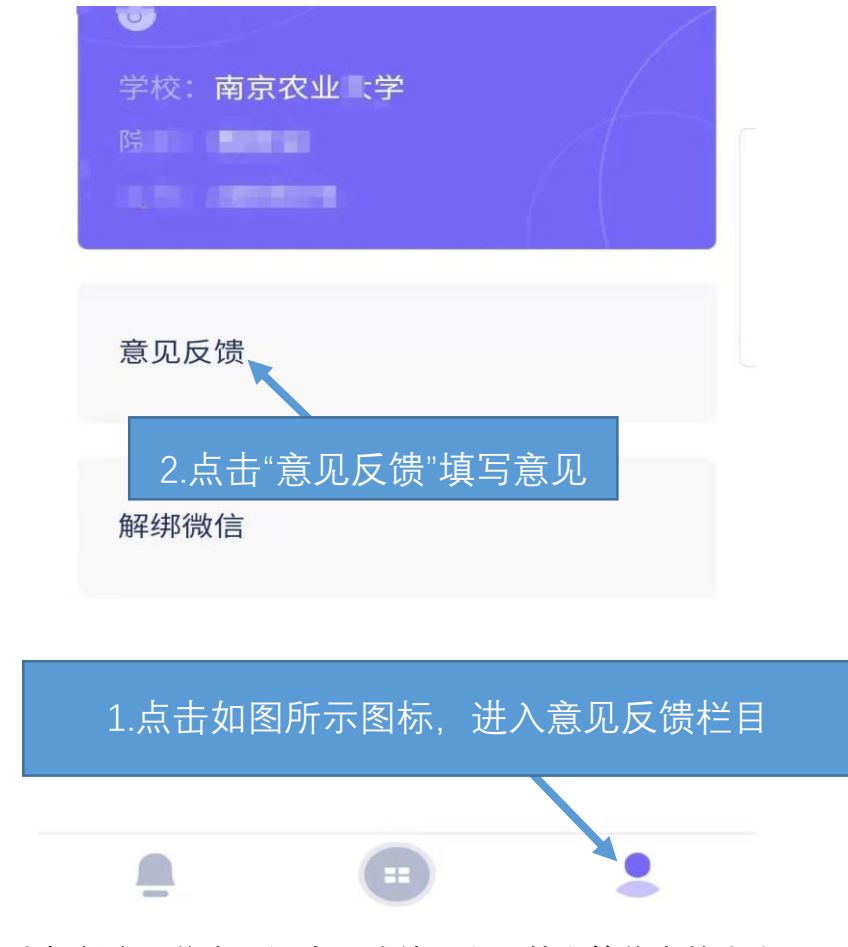

3. 系统内提供个人信息、课表、成绩、空闲教室等信息的查询。

附件:本科教学查询微信服务(学生端)系统登录与绑定方法

## 1-1 登录(绑定)与退出

① 登录与绑定身份信息: 在微信中搜索"南京农业大学教务处"并关注
注公众号

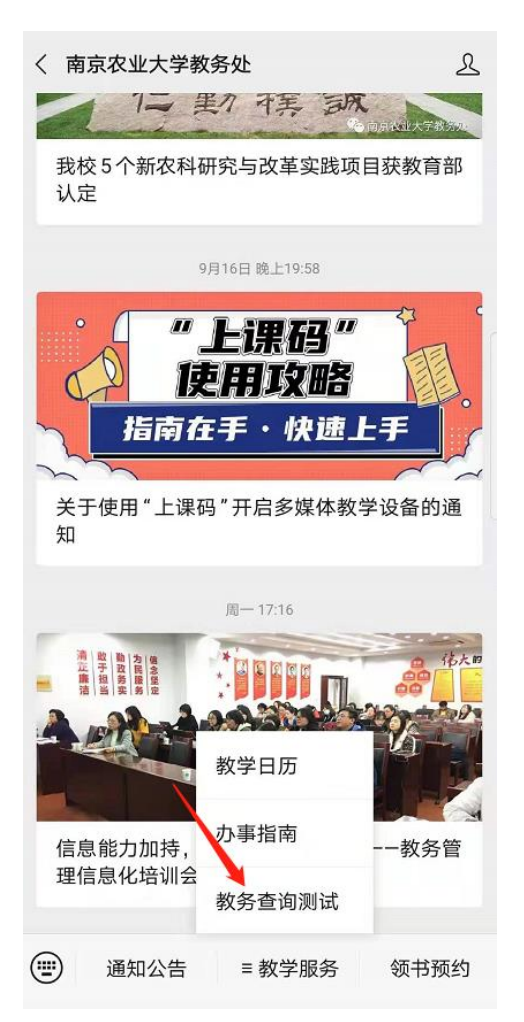

点击"上图"所示【教务服务】--【教务查询测试】,在打开的 页面中输入"用户名"和"密码"(为学校统一身份认证的学号和密 码)后,点击"登录"按钮(见图1.1),登录成功以后,可查询 教室课表、成绩、学籍管理、缓考、空闲教室、选课、课程表、 请假、学分学费、创新学分、学分完成情况等相关学习查询服务

| *** >1 | W BC                  |                                         |      |   |
|--------|-----------------------|-----------------------------------------|------|---|
|        |                       | Language .                              | 简体中文 | ~ |
|        | 10 10                 | ANT AN                                  |      |   |
|        | Number of Contraction | C A A A A A A A A A A A A A A A A A A A |      |   |
|        | stricua<br>欢迎         | <b>TURAL O</b> <sup>1</sup>             |      |   |
|        |                       |                                         |      |   |
| -      | 用户名                   |                                         |      |   |
|        | 密码                    |                                         |      |   |
|        | 登                     | 录                                       |      |   |
|        | 内免登录                  |                                         | 忘记密观 | ? |
|        | 悠还可以使用                | 以下方式登录                                  |      |   |
|        |                       |                                         |      |   |
|        |                       |                                         |      |   |
|        |                       |                                         |      |   |

图1.1用户登录(统一身份认证)

图1.2: 通过认证后显示主界面

| ₩                 | <b>1</b> 99<br>成绩    | <b>ご</b><br>学稿管理   |
|-------------------|----------------------|--------------------|
| 援考                | <b>企</b><br>空闲教室     | <b>び</b><br>法课     |
| <b>苗</b><br>课程表   | 演員                   | <b>[22</b><br>学分学费 |
| <b>22</b><br>创新学分 | <b>(22</b><br>学分完成情况 |                    |

## 2. 退出与解绑身份信息:

您可以通过点击页面左上角"x"按钮(见下图),退出当前页面。

| × 南京农业大学           |            |                      |
|--------------------|------------|----------------------|
| ▲ 教务系统行            | 激服务<br>名京農 | また<br>Ral UNIVERSITY |
| <b>凌</b><br>教学服务链接 | 教室课表       | <b>介</b><br>空闲教室     |

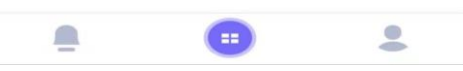

2. 解绑方式:

点击主界面下方第三个头像按钮功能,进入【我的】页面,点击 【解绑微信】即可完成解绑操作(见下图)

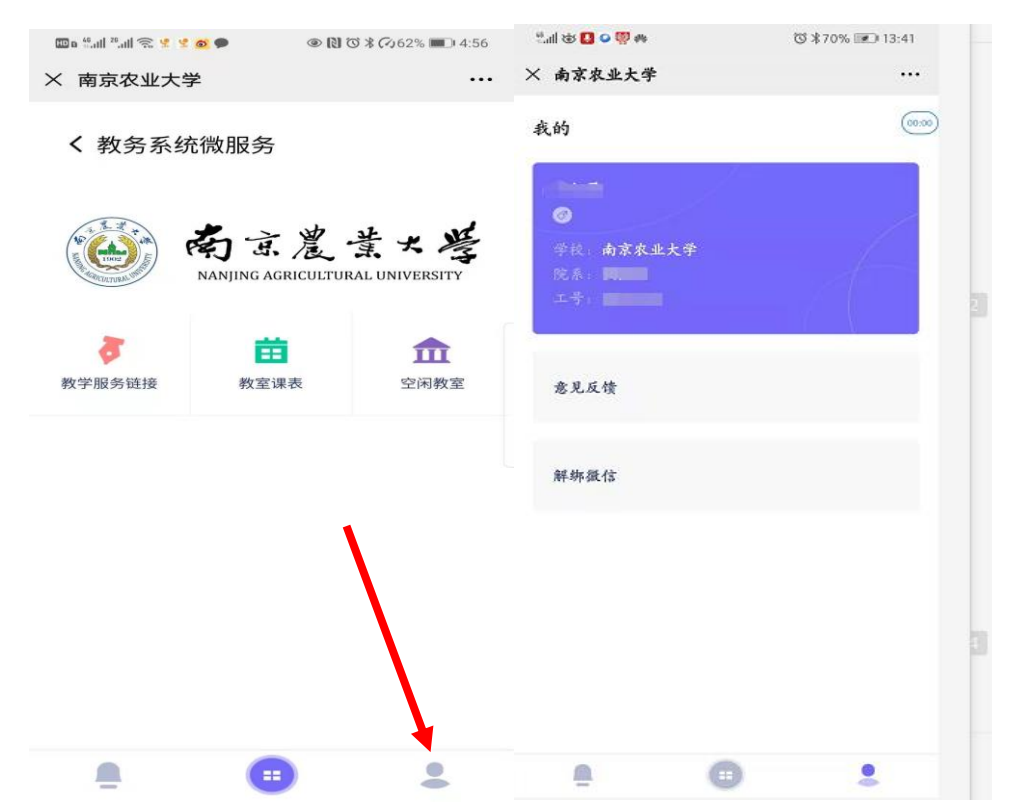